## Web Form Origin Report %

The Web Form Origin Report provides a list of your web forms along with the campaign they're created within. You may be a marketing wizard, but that doesn't mean you can remember everything, so go to Marketing > Reports and use this as a reminder.

1. Navigate to Marketing > Reports

| E SInfusionsoft |                     |                                |                  |  |
|-----------------|---------------------|--------------------------------|------------------|--|
| My Nav          | CRM                 | Marketing                      | E-Commerce       |  |
| Basic Training  | Contacts            | Campaign Builder E-Commerce Se |                  |  |
| Initial Setup   | Companies           | Email & Broadcasts Orders      |                  |  |
| Dashboard       | Opportunities       | Lead Generation                | Products         |  |
| My Day          | Referral Partners   | Templates                      | Actions          |  |
|                 | Visitors            | Dynamic Content                | Promotions       |  |
|                 | Zapier Integrations | Legacy                         | Legacy           |  |
| Edit my nav     | Reports Settings    | Reports Settings               | Reports Settings |  |

2. Click Web Form Origin Report

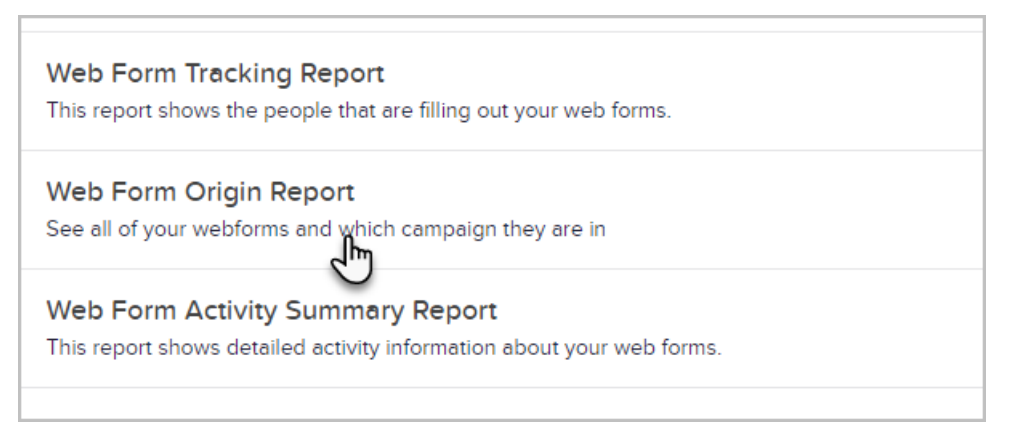

3. Choose to search for published or unpublished web forms

| Web F        | orm Origin Report |
|--------------|-------------------|
| Misc Criter  | 1a Columns        |
| is Published | Please select one |
| Search       | Yes V             |

4. (Optional) Click Columns to modify how your report will be presented and sorted

|               |              | Avail | able Fields: |   |
|---------------|--------------|-------|--------------|---|
| Web Form Name | <b>~ ~</b> × |       |              | Â |
| Campaign Id   | <b>~ ~</b> × |       |              |   |
| Name          | <b>~ ~</b> × |       |              |   |
| ls Published  | <b>~ ~</b> × |       |              |   |
|               |              | ~     |              |   |
|               |              |       |              |   |
|               |              |       |              |   |
|               |              |       |              |   |
|               |              |       |              |   |

5. Click Search

|                      |                        | • |
|----------------------|------------------------|---|
| Sort By: Name        | ✓ Then By: Campaign Id | ~ |
| Search Reset Filters |                        |   |

6. Your report will list the web form name, campaign ID, name of the campaign, and published status

| 36 results             | 50 v per page |                                      |              |
|------------------------|---------------|--------------------------------------|--------------|
| Web Form Name          | Campaign Id   | Name 🛧                               | is Published |
| Simple Survey Web form | 35142         | AAA (DND) Jack's Automation Examples | Yes          |
| Web Form submitted     | 35142         | AAA (DND) Jack's Automation Examples | Yes          |

Note! For questions about how to use this feature, please contact our Support Team. To provide feeback on the accuracy of this article, use the form below.